## Landowner Process to View Ranch House Security Camera

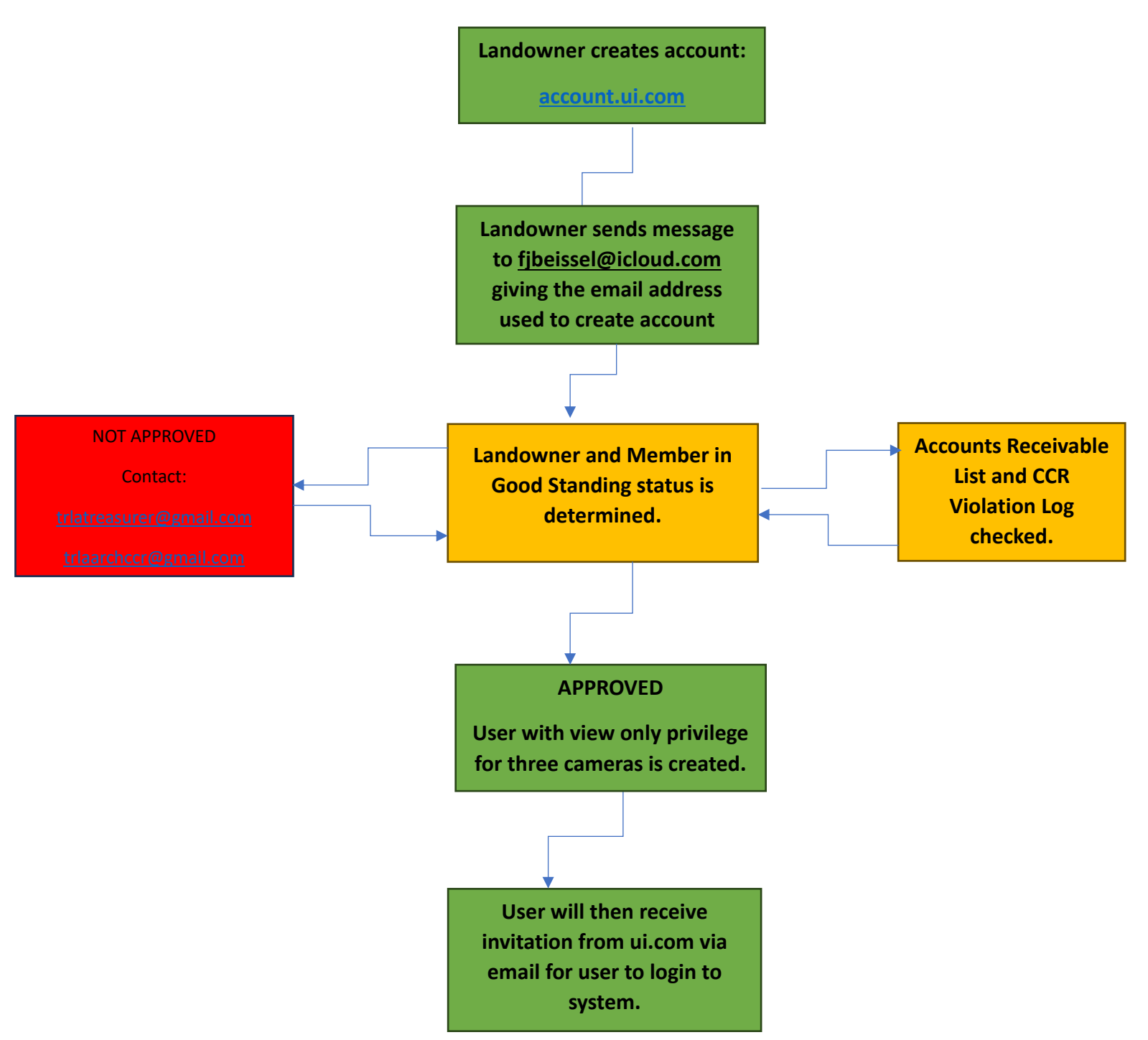

Landowners are strongly encouraged not to use camera for longer than 5 minutes so that the next landowner can log on.

For technical support or assistance, please reach out to Frank Beissel at <u>fjbeissel@icloud.com</u>.

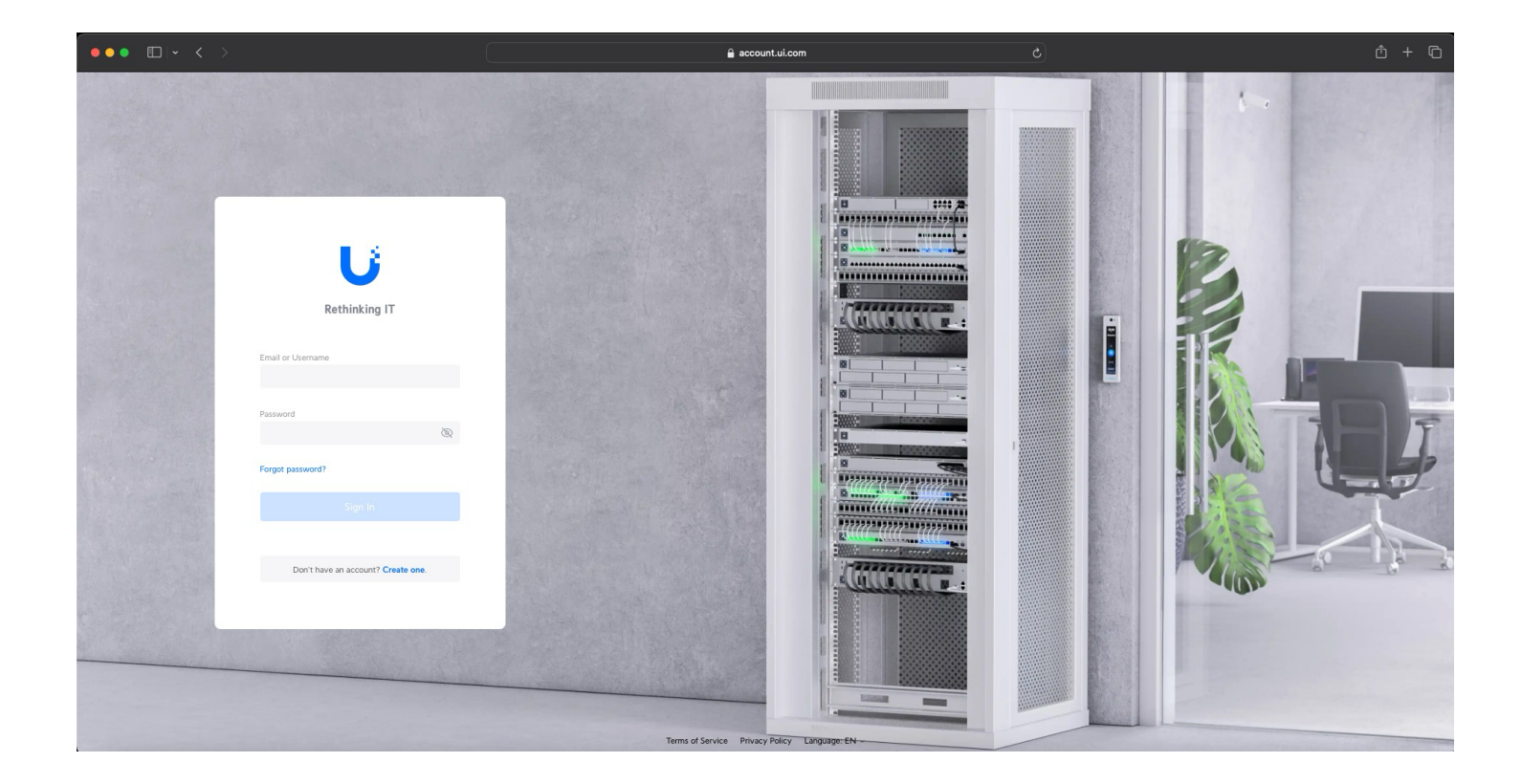

Once you are at account.ui.com, begin by clicking on the hyperlink "Create One" and follow prompts.

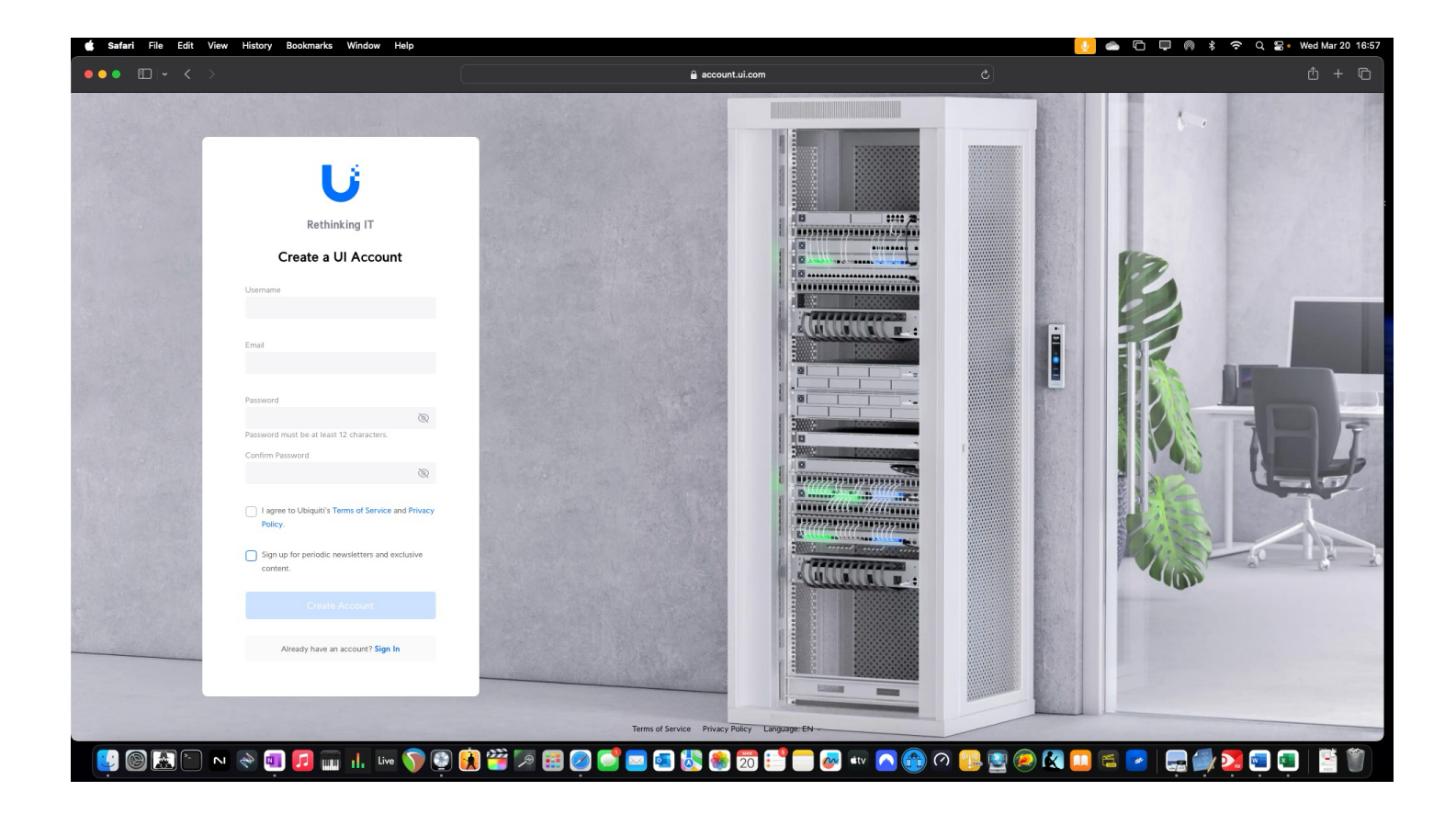

Please fill in the following informational fields and select the appropriate boxes. Once you have filled in all informational fields, doublecheck for any errors and then click "Create Account".

At this point, send an email to <u>fjbeissel@icloud.com</u> with the email address you just registered along with your physical address, lot and block number so that I may verify landowner info and status (member in good standing, Accounts Receivable list and CCR violations log). If approved, I will then use the email you just provided to create the account on the TRLA Video Recorder. Proceed with next steps.

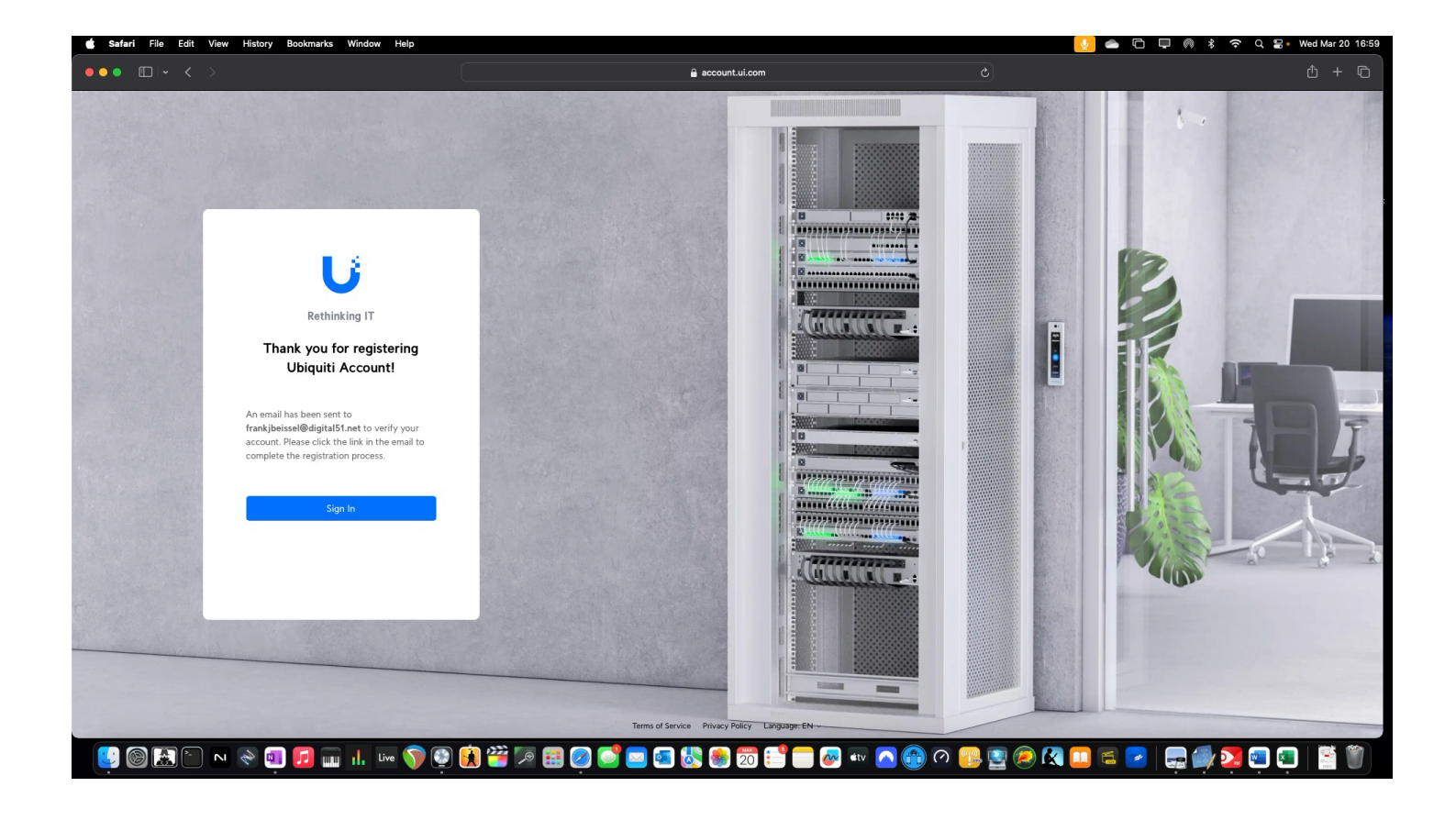

Once you have clicked "Create Account" a confirmation email will be sent to the email address you just registered. Please check your spam folder as well if you do not receive the confirmation to verify email address.

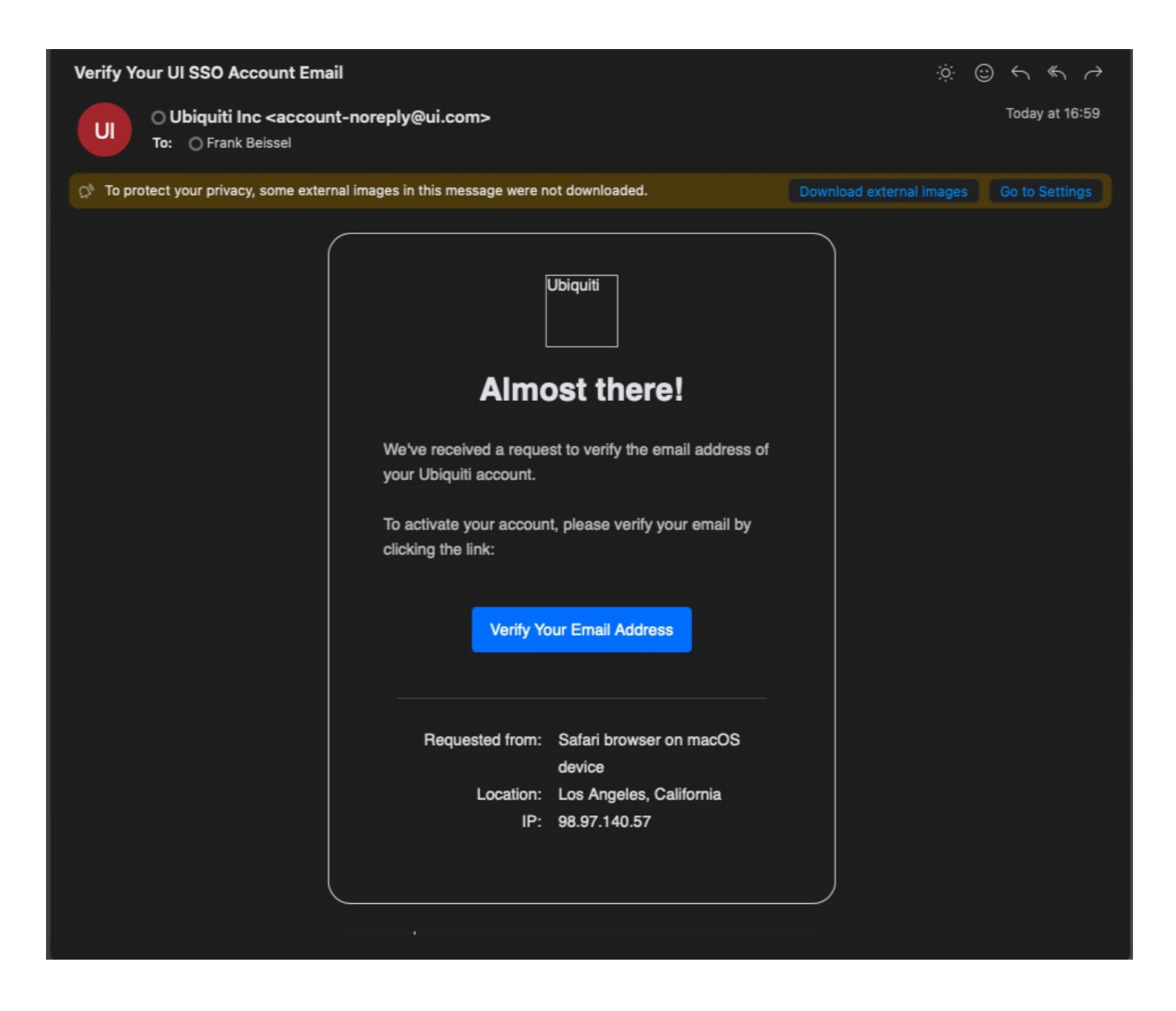

An email like the one above should be in your inbox, click on the button to "Verify Your Email Address"

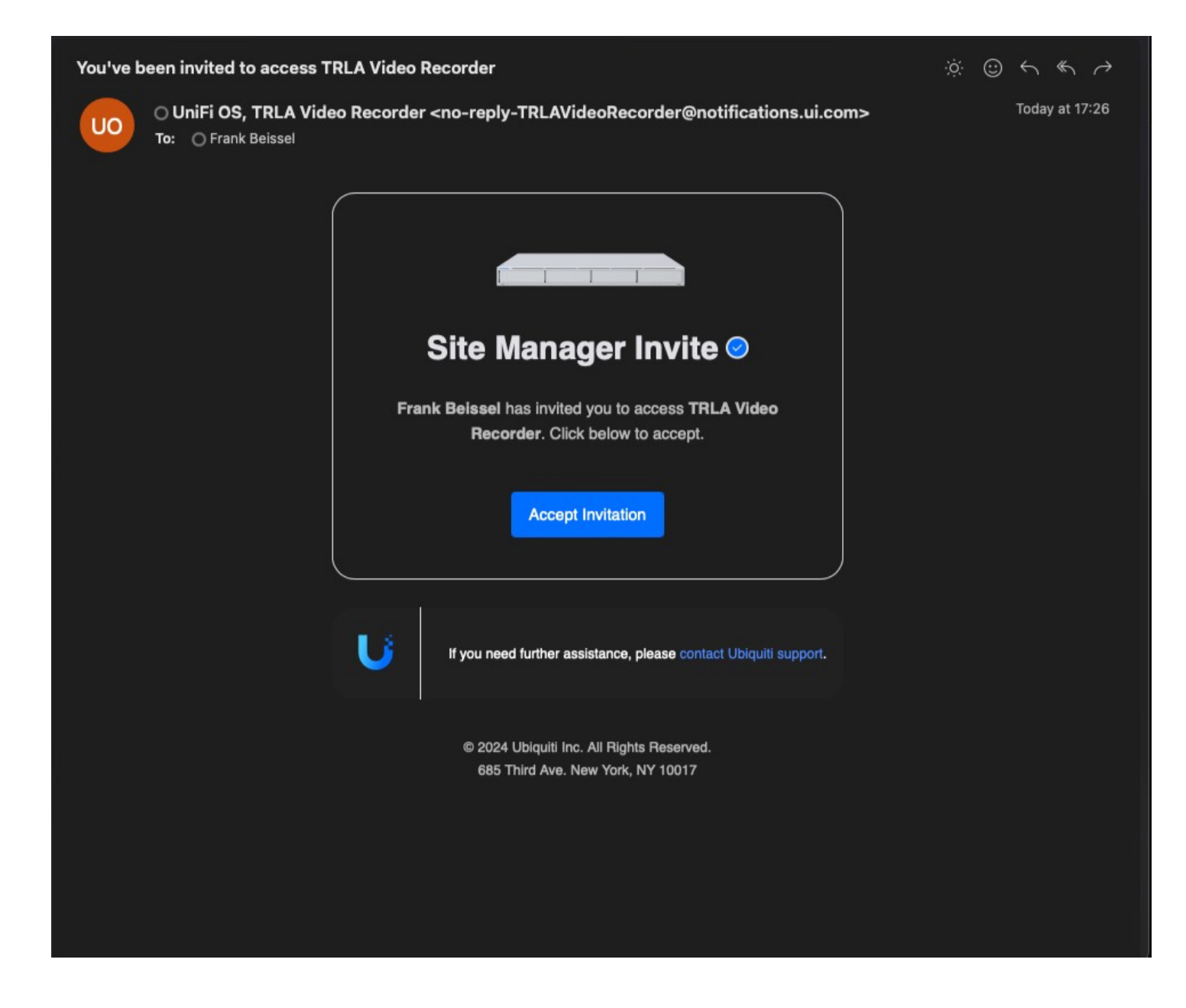

Once I have created the account on the TRLA Video recorder, you should receive an email like the one above (may be different with different email clients and your system settings). Click "Accept Invitation" and you should arrive at the login page. Please enter your credentials and you should then have access to the three cameras that are mounted on the shed. Please be mindful of limited bandwidth at the TRLA ranch house and limit viewing to no more than five minutes.

| te Manager |                                                                                                    |               |
|------------|----------------------------------------------------------------------------------------------------|---------------|
|            | Enable multi-factor authentication (MFA) to secure your account before the July 22nd deadline. Learn More. |               |
| Q Search   |                                                                                                    | All (1) 🚆 (1) |
|            | TRLA Video Recorder                                                                                        |               |
|            | Create a New Site                                                                                          |               |
|            |                                                                                                    |               |
|            |                                                                                                    |               |
|            |                                                                                                    |               |
|            |                                                                                                    |               |
|            |                                                                                                    |               |
|            |                                                                                                    |               |
|            |                                                                                                    |               |
|            |                                                                                                    |               |
|            |                                                                                                    |               |
|            |                                                                                                    |               |
|            |                                                                                                    |               |
|            |                                                                                                    |               |
|            |                                                                                                    |               |
|            |                                                                                                    |               |
|            |                                                                                                    |               |

Depending on your system (Windows, Mac, IOS, Android) your page may look different. Click on TRLA Video Recorder and you should then be taken to the viewing page where you can view the three cameras available.

To view from mobile devices, you will need the proper app:

Android devices <u>https://play.google.com/store/apps/details?id=com.ubnt.unifi.protect&pcampaignid=web\_share</u>

> IOS devices https://apps.apple.com/us/app/unifi-protect/id1392492235

Have questions or concerns, please email fjbeissel@icloud.com